# 2023년도 창업중심대학 예비창업자 모집 공고 온라인 사업신청 매뉴얼

#### <사업신청 시 유의사항>

'2023년도 창업중심대학 예비창업자 모집 공고' 온라인 신청을 위해 K-Startup 회원가입이 필요합니다. 신청 마감일에는 접속이 원활하지 않을 수 있으므로, 신청 마감일 3일 이전에 'K-Startup 가입 및 사업신청'을 미리 진행하는 것을 권장드립니다.

| <목 차>                                                    |           |
|----------------------------------------------------------|-----------|
| 1. 사업신청                                                  |           |
| - 신청하기                                                   | 1         |
| - (1단계) 약관동의                                             | ···2      |
| - (2단계) 기업정보관리 ~~~~~~~~~~~~~~~~~~~~~~~~~~~~~~~~~~~~      | ···2      |
| - [3단계] 신청자 정보                                           | 3         |
| - (4단계) 일반현황                                             | 4         |
| - (5단계) 인력정보                                             | 7         |
| 2. 참고                                                    |           |
| - 1. 접수결과 및 과제번호 확인 방법                                   | <b></b> 8 |
| - 2. 신청내용 수정 및 취소 방법 ~~~~~~~~~~~~~~~~~~~~~~~~~~~~~~~~~~~ | g         |
| 〈무이처〉                                                    |           |
|                                                          |           |
| 실수시스템 서비스 문의 : 국번 없이 1357 (상담하기 연결)                      |           |

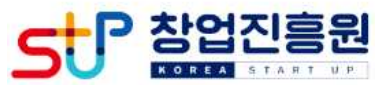

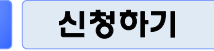

## □ K-Startup 홈페이지(<u>http://k-startup.go.kr</u>) 접속 및 로그인

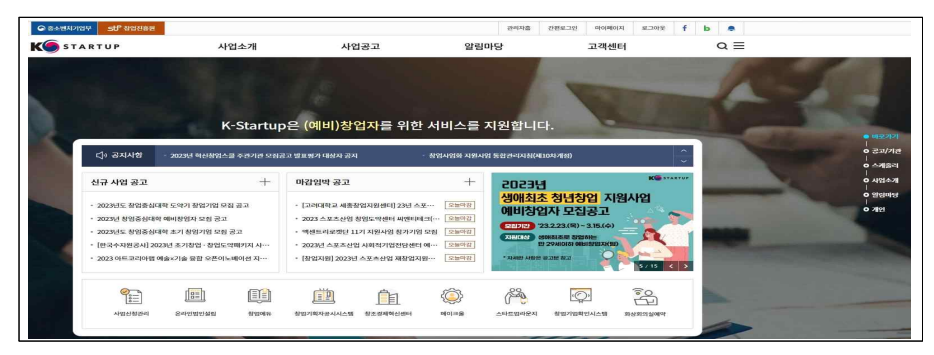

# □ 좌측 하단의 <u>'사업신청관리'</u> 클릭 후 → 상단의 <u>'사업신청'</u> 클릭

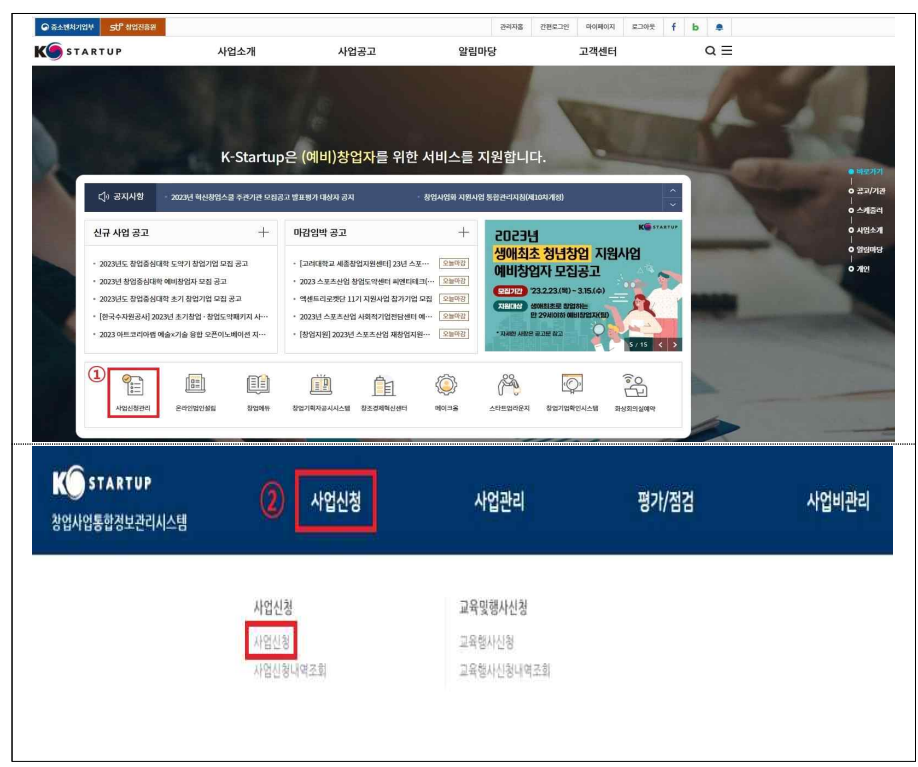

#### □ '2023년도 창업중심대학 예비창업자 모집 공고' '창업자 신청하기' 클릭

| 사업                               | 【신청 <sup>ᠿ</sup><br>⊴ 사전준비사항, 과세신청방법   | 1. 필수 S/W확인 등을 속지하시고 진                   | 행하시기 바랍니다. |           |          | - 0-<br>.h   |
|----------------------------------|----------------------------------------|------------------------------------------|------------|-----------|----------|--------------|
| 나업 <del>구분</del>                 | 전체                                     | ¥                                        | 사업공고명      | 창업중심대학 예비 | x        |              |
| <b> 감임박순  </b> 최신                | Ê                                      |                                          |            |           |          | <u>র</u> ত্র |
| 2023년도 칭<br>사업시작일자 :<br>접수대상 : 전 | 방업중심대학 예비창업<br>: 2023-05-01   검수마<br>체 | <b>자 모집 공고</b><br>감일자 : 2023-03-21 16:00 |            |           | 창업자 신청하기 | >            |

## 2 (1단계) 약관 동의

#### □ '개인(기업)정보 수집·이용 및 신용조회 동의', '창업 및 유지 동의 등 책임동의' 등 내용을 확인하고 '동의' 체크 후 '신청서 작성' 클릭

| N 023년도 창업중심대학 예비창업자 모집 공고                                                                                                    |                              |
|----------------------------------------------------------------------------------------------------|------------------------------|
| 1수)신철서 작성 몸의                                                                                                    |                              |
| (1) [2] 제 수집 - 아플 및 신블조耳(書)(2)<br>((1) (2) (1) (1) (1) (1) (1) (1) (1) (1) (1) (1                                                                                                    | (a) Ent. (b) #18.81          |
| ·····································                                                                                                    |                              |
| and an an an an an an an an an an an an an                                                                                                    |                              |
| 소가의 지원사업 중합장비사스템 정도 중중을 위한 문제<br>····································                                                                                                    | an      man                  |
| 영영북 공동아는 사업동의<br>                                                                                                    | En C HEN                     |
| 1913年1月11日<br>1月13年1月11日<br>1月11日<br>1月111日<br>1月111日<br>1月111日<br>1月111日<br>1月111<br>1月111<br>1111<br>1111<br>1111<br>1111<br>1111<br>1111<br>1111<br>1111 | Enil () HER                  |
| 111 安 本代 奈和 巻 111日 第四<br>                                                                                                    | S 2 11 () 49 2 11            |
| 型化 Aleneを設置 Aleneを<br>material                                                                                                    | • 211 () #21                 |
|                                                                                                    | @ ##  () ####                |
| + 신험방지약35<br>····································                                                                                                    | <ul> <li>50 0 450</li> </ul> |
| [일종합 데이지: 공종 함응을 취한 제3~  원보 제공동의<br>~~~~~~~~~~~~~~~~~~~~~~~~~~~~~~~~~~~~                                                                                                    | (a) 201 (C) 40242            |

# 3 (2단계) 기업정보관리 ※ 필수항목(<) 모두 입력

#### □ 창업여부에 '<u>미창업</u>' 선택 후, '창업예정일' 체크 후, 저장 → 다음 클릭

공고일 기준('23.2.28.) 신청자 명의의 사업자등록(개인 또는 법인)을
 보유하지 않은 자에 한하여 지원 가능하며, 기창업 선택 시 지원 불가

| 기업정보<br>신형자는 (에비)3업자 사업금고를 선택 후, 단계별 신형열차를 진행합니 |                |                     |
|-------------------------------------------------|----------------|---------------------|
| 2023년도 창업중심대학 예비창업자                             | 모집 공고 🕜 💽      | সপ্রস্থর্যথ্য 3 4 5 |
| 1 L C L                                         |                | V BLOOK ALMONTON    |
| 황업여부(공고일기준) 기왕업 💿 미왕업                           | 왕업예정일 ~ (iiii) | ✓ 필수업력 사항입니다.       |

4 (3단계) 신청자 정보

#### 🗌 <mark>신청자 정보</mark>

- 자동으로 기재되는 내용을 확인하고 실명인중<sup>\*</sup> 완료 후, 저장 →
   다음 클릭
- \* 실명인증 방법은 K-Startup 홈페이지→고객센터→온라인 매뉴얼→일반 매뉴얼→ 'K-Startup 사이트 창업기업 실명등록 매뉴얼' 참고
- 자동으로 기재되는 정보에 수정이 필요한 경우, '마이페이지'에서 수정 요망
  - \* 신청자 정보 관련 문의 사항은 국번없이 1357번으로 문의

|                     |               | T. T.     |                                                                                                    |
|---------------------|---------------|-----------|----------------------------------------------------------------------------------------------------|
| 2023년도              | 창업중심대학 예비칭    | 방업자 모집 공고 | <ol> <li>2 3 ১৯৯২৯৮</li> <li>4 5</li> </ol>                                                                                                    |
| 신청자정보               |               |           | ✓ 필수입력 사람입니다                                                                                                    |
|                     |               |           | 141월(d) 24121<br>(1919년 - 1917년 - 1917년 - 1917년 - 1917년 - 1917년 - 1917년 - 1917년 - 1917년 - 1917년 - 1917년 - 1917년 - 1917년 - 1917년<br>(1917년 - 1917년 - 1917년 - 1917년 - 1917년 - 1917년 - 1917년 - 1917년 - 1917년 - 1917년 - 1917년 - 1917년 - 1917년 - 1917년<br>(1917년 - 1917년 - 1917년 - 1917년 - 1917년 - 1917년 - 1917년 - 1917년 - 1917년 - 1917년 - 1917년 - 1917년 - 1917년 - 1917년<br>(1917년 - 1917년 - 1917년 - 1917년 - 1917년 - 1917년 - 1917년 - 1917년 - 1917년 - 1917년 - 1917년 - 1917년 - 1917년 - 1917년<br>(1917년 - 1917년 - 1917년 - 1917년 - 1917년 - 1917년 - 1917년 - 1917년 - 1917년 - 1917년 - 1917년 - 1917년 - 1917년 - 1917년 |
| 신명 ~                |               | 내/외국인구분 ✓ |                                                                                                    |
| 루민번호(의국인 🧹<br>등록번호) |               | 실행인증한로    |                                                                                                    |
| 휴대전화 ✓              | 010-0000-0000 |           | ×                                                                                                    |
| 이메일 🗸               | @             | N2 94 ~   |                                                                                                    |

## 5 (4단계) 일반현황

※ 필수항목(✓) 모두 입력

#### □ <mark>과제정보(창업아이템 정보)</mark>

- **과제명**: 창업아이템·아이디어 <u>요약</u>(사업계획서에 작성한 창업아이템 명 기재)
- 과제내용: 창업아이템·아이디어 설명(사업계획서에 작성한 아이템 개요를 요약하여 기재)
- · 지원분야: 제조 또는 지식서비스 중 선택
- 전문기술분야: 신청하려는 과제와 <u>가장 유사한 전문 기술분야로 선택</u>
   \* 기계소재, 전가전자, 정보통신, 화공섬유, 바이오·의료생명, 에너자자원, 공예·디자인 중 택 1
- 창업희망지역: 희망하는 사업장 소재지 선택
- 주관기관: 주관기관은 거주지, 창업 예정지와 관계없이 신청 가능
   하며, 동 공고에 첨부된 <u>창업중심대학 소개자료</u>를 참고하여 선택
  - \* 권역 내 예비창업자(대학발 예비창업자 포함) 분야에 신청하고자 하는 자는 주민등록 상 주소지와 동일한 권역의 주관기관을 신청 해야 함
- \*\* 주관기관 선택사항은 창업중심대학 예비창업자 <u>신청·접수 마감 후 변경 불가</u>하므로, 선택 시 유의
- \*\*\* 접수기간 내 신청한 주관기관을 변경하려는 경우 '사업신청 내역조회'에서 변경 가능 (동 매뉴얼 마지막 페이지 참조)

| 일반                           | <b>현황</b><br>비)창업자 사업공고를 선택 후, 단계별 신청열차를 | ·진영합니다.            |                    |                                                                                    |
|------------------------------|------------------------------------------|--------------------|--------------------|------------------------------------------------------------------------------------|
| 2023년도<br><sup>표준항목 정보</sup> | . 창업중심대학 예비창                             | 업자 모집 공고           | ) ()<br>()<br>()   | 3         4         প্র্রেগ্র গ্রন্থ         5           ✓ স্রুক্রির্থ নগ্রন্থাননে |
| 과제정보(창업                      | 아이템 정보)                                  |                    |                    |                                                                                    |
| 과제면(창언아이네면                   | ) 🗸                                      |                    |                    |                                                                                    |
|                              |                                          |                    |                    |                                                                                    |
| 과제내용 ✓                       |                                          |                    |                    |                                                                                    |
| 과제내용 ✓<br>지원분야 ✓             | ্র মার্য স্থানার                         | 광업(희망              | )সাজ ৵ ্রার্থ      | ·••                                                                                |
| 과제내용 ✓<br>지원분야 ✓<br>전문기술분야 ✓ | ্র সম্র<br>সম্র<br>প্রথ                  | ~ 외주운()<br>유리() 18 | )×(여 ✓ 선택<br>세₩ 신택 | *                                                                                  |

#### 🗌 신청정보 입력

- 신청 분야: <u>권역 내 예비창업자, 권역 내 대학발 예비창업자 또는</u>
   <u>일반</u> 분야 中 신청자가 자유롭게 신청 분야 선택이 가능하나,
- 권역 내 예비창업자 분야로 신청하고자 하는 자는 신청 분야를 권역 내 예비창업자로 체크하고 동일 권역에 해당하는 희망 창업중심대학을 선택

\* 공고일('23.2.28.) 이후 주소지를 변경한 경우 권역 내 예비창업자에 해당하지 않음

- 권역 내 대학발 예비창업자 분야로 신청하고자 하는 지는 신청 분야를 권역 내 대학발 예비창업자로 체크하고 동일 권역에 해당하는 희망 창업중심대학을 선택
- \* 공고일('23.2.28.)을 기준으로 권역에 포함된 대학교에 재직 또는 재적(재학, 휴학)이 확인 되는 경우

|      | 강원권<br>(강원대)        | 강원         | 수도권<br>(성균관대, 한양대) | 서울, 경기, 인천     |
|------|---------------------|------------|--------------------|----------------|
| 권역기준 | 대경권<br>(대구대)        | 대구, 경북     | 충청권<br>(한남대, 호서대)  | 대전, 세종, 충북, 충남 |
|      | 동남권<br>(경상국립대, 부산대) | 부산, 울산, 경남 | 호남권<br>(전북대)       | 광주, 전북, 전남, 제주 |

| 신청 분야 🗸     | <ul> <li>권력 내 예비창업자 (공고일) 72.3 2.28.1 기준, 신청자의 추민등록상 주소지가 사업 신청 시 선택한 권역에 해당하는 예비창업자)</li> <li>권역 내 대학발 예비창업자 (권역 내 소재한 대학교) 컴퍼스 소재지 가준)에 소속된 대학(원)성 및 교원)</li> <li>일반 (공고일 기준) 23.2.28.1, 신청자의 추민등록 상 주소지가 사업 신청 시 선택한 권역에 해당하지 않는 예비창업자)</li> </ul> |               |
|-------------|----------------------------------------------------------------------------------------------------|---------------|
| 희망 창업중심대학   |                                                                                                    | ✓ 필수입력 시황입니다. |
| 희망 강엽중십대학 🗸 | <ul> <li>(정원권) 강원대학교</li> <li>(대경권) 대구대학교</li> <li>(동남권) 경상국립대학교</li> <li>(동남권) 부산대학교</li> <li>(수도권) 성관관대학교</li> <li>(수도권) 양양대학교</li> <li>(수도권) 방양대학교</li> <li>(송정권) 한남대학교</li> <li>(총정권) 초나대학교</li> </ul>                                            |               |

## □ 각자·공동대표자

• 각자·공동대표자가 존재 여부에 따라 선택

| 각자·공동대표자         | 10           | ✓ 필수입력 사항입니다 |
|------------------|--------------|--------------|
| 각자·공동대표자 존재 여부 ✓ | ( 여<br>( 아니오 |              |

#### 🗌 창업 아이템 키워드

• 본인의 창업 아이템을 대표하는 키워드 3가지를 작성

| 장업 아이템 키워드    | ✓ 필수입력 사양입니다 |
|---------------|--------------|
| 창업야이텡 키워드 1 ✓ |              |
| 창업아이템 키워드 2 ✓ |              |
| 창업아이템 키워드 3 🗸 |              |

## □ <mark>가점사항</mark> <u>해당 시</u> 체크

• 관련 증빙서류는 사업계획서에 포함하여 제출하며, 미제출 시 불인정

| 선택 | 가졈사항                                                                             |
|----|----------------------------------------------------------------------------------|
|    | '22~'23년 신청 권역 내 소재 대학 졸업증명서(사업 신청 권역 내 소재 대학 졸업일이 '22~'23년인 경우) [ <b>가정 1점]</b> |
|    | ·20-·22년 '실험실특화형 창업선도대학 육성사업' 창업유망기술팀 참여(수행)자 [ <b>가정 1정</b> ]                   |
|    | '20~'22년 '공공기술기반 시장연계 황업탑색 지원사업' 예비창업팀(실험실창업탑색팀) 참여(수료)자 <b>[가정 1정]</b>          |
|    | '20~'22년 '학생 창업유망팀 300' 예비창업팀 참여(수료)자 <b>[가점 1점]</b>                             |

※ 가점 증빙서류는 사업 신청 시 제출, 미제출 시 가점 불인정(가점은 서류평가에만 적용)

#### □ 폐업경험 및 부동산 임대업 보유 여부 확인

폐업경험 : 폐업경험 유에 해당할 시에는, <u>모집공고 참고3을 확인</u>
 하여 본인의 창업여부 요건 확인

- 부동산 임대업 보유 여부 : 부동산 임대업 보유 시에는, <u>모집공고</u>
   <u>2. 신청자격 및 요건에서 기본요건의 세부 조건 확인</u>
- \* 세부 조건을 충족하는 부동산 임대업 보유자는 증빙서류 필수 제출(사업계획서 별첨. 증빙서류 제출목록 안내 확인)

| 폐업경험          |        | ✓ 필수입력 사항입니다. |
|---------------|--------|---------------|
| 폐업경험 🗸        | 유<br>무 |               |
| 부동산 임대업 보유 여부 |        | ✓ 필수압력 사항입니다. |
|               |        |               |

#### □ <mark>제출서류</mark>

- · **파일추가** 클릭 후 사업계획서 파일 원본(한글) 첨부 후, 저장→다음 클릭
- \* 신청자의 제출서류에 대한 업로드 이후, 파일 변환 여부 등 이상 유무 확인 필요
- 사업계획서는 반드시 공고 내 게시된 양식을 활용(임의 양식 사업 계획서 제출 시 평가 제외)
- 기타 필수서류(신분증 사본, 가점 등) 등은 '사업계획서 양식'에 페이지를
   추가할 수 있도록 구성되어있으나, 단일 증빙서류가 5P 이상을 넘어
   가는 경우\* 기타 참고자료 항목에 파일 업로드
  - \* (예시) 본인의 아이템을 설명하기 위해 필요한 그림 또는 문서 등
- 지정된 업로드 항목에 따라 해당 파일별 업로드
- 파일명은 '사업별 제출항목(과제번호) 형식으로 파일명을 수정하여 업로드
- \* ①'창업중심대학 사업계획서(과제번호)', ②'창업중심대학 기타 참고자료(과제번호)' 등으로 파일을 저장하여 업로드 (첨부파일 제한용량 30MB)
- \* 과제번호 확인방법은 참고1를 통해 확인 가능

|   | 너부파일 제한용량은 30MB | 입니다. |      |     |           |      |       |    |    |
|---|-----------------|------|------|-----|-----------|------|-------|----|----|
|   | 문서유형            | 서식   | 필수   | 파일명 | 파일추가      | 원본확인 | PDF변환 | 삭제 | 비고 |
| 1 | (에비)황업자 참여…     |      | (자동) |     |           |      |       |    |    |
| 2 | 사업계획서           |      | ¥ .  |     | 파일추가 내문서! | 2    |       |    |    |
| 3 | 기타 참고자료         |      | N    |     | 파일추가 내문서! | 2    |       |    |    |

# 6 (5단계) 인력정보

- □ 팀원이 <u>있는</u> 경우 '추가'하여 기입 후 '저장-제출완료' 클릭
  - \* 팀원 추가 시, k-startup 홈페이지에 사전 등록을 완료해야 하며, 성명과 k-startup 아이디 둘 다 입력해야 조회 가능
- 팀원이 없는 경우 입력 불필요(공란), '저장-제출완료' 클릭
- 반드시 '제출완료'를 클릭해야 최종 지원이 완료되므로 유의

| Image: second second seco | 4 <b>5 গুলস্বয়</b><br><b>1</b> ্ব<br>কমা                                         |
|----------------------------------------------------------------------------------------------------|-----------------------------------------------------------------------------------|
| 2023년도 창압승심대학 예비창업사 보십 공고<br>1 2 3 4                                                                                                    | <ul> <li>হ থাৰৱ</li> <li>1</li> <li>4</li> <li>4</li> <li>4</li> <li>4</li> </ul> |
| 팀원       쇼선       성영(민급)       생선필일       이메일       소속       구분         ····································                                                                                                    | <ol> <li>1</li> <li>42</li> </ol>                                                 |
| 순반     성명(한글)     생년철일     이메일     소속     구분       (×) 4여년가 월8       (*) 4여년가 월8       (*) 4여년가 월8       (*) 4여년가 월8       (*) 4여년가 월8       (*) 4여년가 월8       (*) 4여년가 월8       (*) 4여년가 월8       (*) 4여년가 월8       (*) 4여년가 월8       (*) 4여년가 월8       (*) 4여년가 월8       (*) 4여년가 월8       (*) 4여년가 월8       (*) 4여년가 월8       (*) 40년 10 (*) 10 (*)                                                                                                    | 삭제                                                                                |
| ি ঀঀঢ়가 ≌8<br>★'제출완료' 클릭해야 최<br>ঀঀ<br>회원조회                                                                                                    |                                                                                   |
| 중 19807 28 ★'제출완료' 클릭해야 최 98 98 98 98 98 98                                                                                                    |                                                                                   |
| ★'제출완료' 클릭해야 최<br>역적 @전<br>회원조회                                                                                                    |                                                                                   |
| ★'제출완료' 클릭해야 최<br>역회 예전<br>회원조회                                                                                                    |                                                                                   |
| ★'제출완료' 클릭해야 최<br>역록 @전<br>회원조회                                                                                                    |                                                                                   |
| ♥ 제 월 근 표 월 국 에 야 기<br>위치 예전<br>회원조회                                                                                                    | 비조 저~                                                                             |
| 역적 미권 제<br>회원조회                                                                                                    |                                                                                   |
| 회원조회                                                                                                    | 저강 제휴위                                                                            |
| 회원조회                                                                                                    |                                                                                   |
|                                                                                                    |                                                                                   |
|                                                                                                    |                                                                                   |
| 성명 로그인 아이디                                                                                                    |                                                                                   |
|                                                                                                    |                                                                                   |
| 2                                                                                                    | )                                                                                 |
|                                                                                                    |                                                                                   |
| 0.8 all 0.01 Ester                                                                                                    | ATER                                                                              |

# 참고] 접수결과 및 과제번호 확인 방법

□ K-Startup 홈페이지 좌측 하단의 <u>'사업신청관리'</u> 클릭 후 → 상단의
 <u>'사업신청내역조회'</u> 클릭

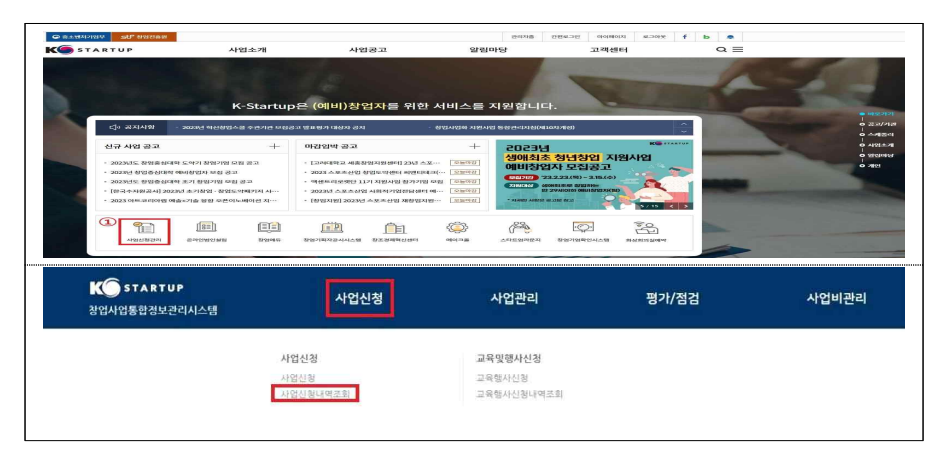

- <mark>접수상태</mark> 및 <mark>과제번호</mark> 확인
- 접수상태: <u>작성중</u> 또는 <u>제출완료</u>로 표시
- ※ '제출완료'까지 진행해야 최종 접수가 완료된 것이므로 유의
- 과제번호: 창업자과제 끝에 표시된 '20'으로 시작하는 숫자 8자리(20\*\*\*\*\*\*)

#### ○ <mark>접수증 발급</mark>

- 접수증: 접수상태가 '<u>제출완료</u>'인 경우 우측 '접수증' 클릭하여 발급 가능

| 신형사업의                                                          | 신청내역조3<br>진행상태. 상세내용을 조피하고,                                                              | <b>之 </b> 🏠<br>상세내용을 확인합니다.                                    |                            |    |   |                   |
|----------------------------------------------------------------|------------------------------------------------------------------------------------------|----------------------------------------------------------------|----------------------------|----|---|-------------------|
| 공고명<br>과제번호                                                    |                                                                                          |                                                                | 과제명<br>접수상태                | 전체 | ~ |                   |
| (산감자비서) [20<br>[과제책영2자]<br>마감일시 : 20<br>작성일시 : 20<br>접수대상 : 전2 | 223년도 창업중침대학 에<br>1 2023_2023년도 창업량<br>23-03-21 16:00:00(진행)  <br>23-03-02 10:51:57   개출 | 비창업자 모집 공고 ] 대<br>승신대학 에비창업자 모집<br>접수상태 작성중 관력정보<br>일시 : 1 접 수 | 제번호:20 ]<br>공고<br>)<br>:상태 |    |   | <b>조회</b><br>접수취소 |

## 참고2 신청내용 수정 및 취소

□ K-Startup 홈페이지 좌측 하단의 '<u>사업신청관리'</u> 클릭 후 → 상단
 사업신청 → '사업신청 내역조회' 클릭

| K STARTUP<br>장업사업통합정보관리시스템 | 사업신청                     | 사업관리                            | 평가/점검 | 사업비관리 |
|----------------------------|--------------------------|---------------------------------|-------|-------|
|                            | 사업신청<br>사업신청<br>사업신청나먹조화 | 교육및행사신정<br>고유행사신정<br>고유행사신정내역조회 |       |       |

## 🗌 <mark>신청내역 수정</mark>

- 과제책임자 클릭 후 → 내용 수정<sup>\*</sup>
  - \* 접수 마감일시 전까지 신청 내역 수정 가능하며, 수정 후 반드시 저장

| 활업자과제   |              |     |
|---------|--------------|-----|
| [과제책임자] |              | 검수중 |
| 바람일자 :  | ·접수상태 : 제출완료 |     |
| 작성일시 :  | 계출일시 :       |     |
| 역장철시 -  | 如果是小         |     |

## 🗌 접수 취소

- 접수 상태가 '작성 중' 인 경우만 취소 가능하며, 취소 후 재작성 가능
  - \* '제출 완료' 후에는 신청 내역 삭제 불가

| 마감일시 : | 접수상태: <b>작성중[신청자정보]</b> | 접수추 |
|--------|-------------------------|-----|
| 관성인지 : | 계층인사:                   |     |

- 10 -